Caro usuário,

Você está recebendo o login e senha iniciais do Sistema de Alerta Fitossanitário do Fundecitrus.

Com esse login o senhor deverá cadastrar os usuários que terão acesso ao sistema e que irão realizar as digitações.

Para o cadastramento dos usuários, basta seguir os passos a seguir:

1ª Etapa - Acesse o site do Fundecitrus: <u>www.fundecitrus.com.br</u>

2ª Etapa - Na parte inferior do site clique em:

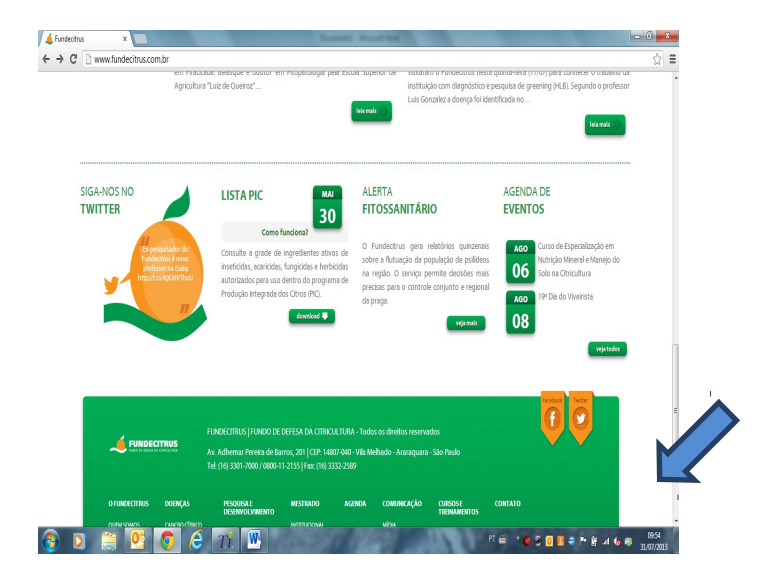

3ª Etapa - Na próxima página clique em "acesse"

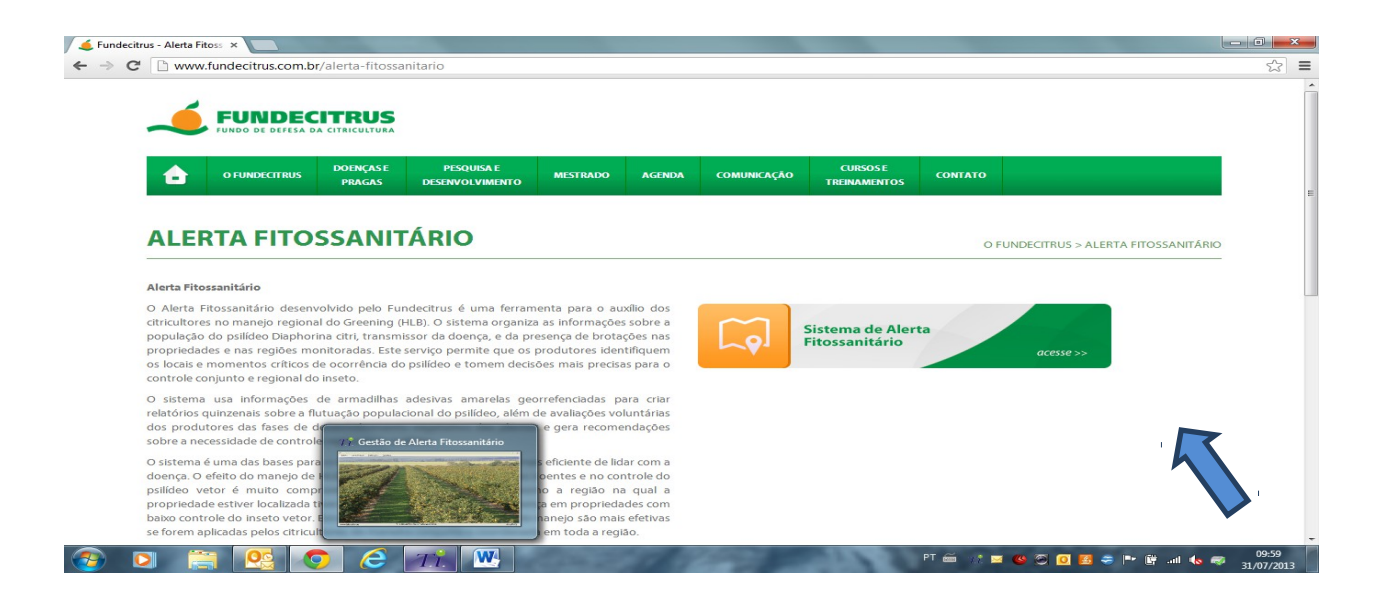

4ª Etapa - Nesta página digite o login e a senha enviados

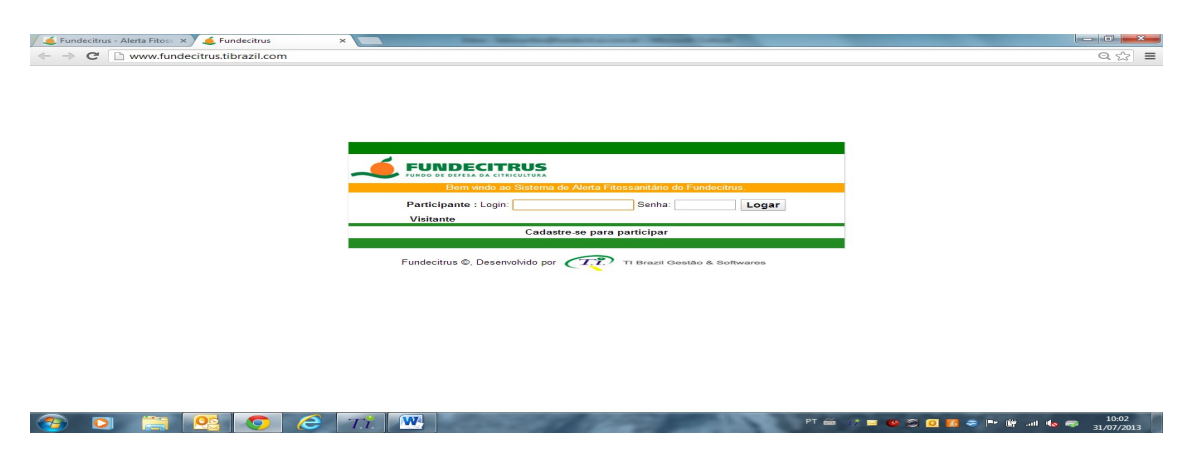

**5ª Etapa** – Uma vez dentro do sistema, é possível alterar a senha. Neste espaço também deverão ser cadastrados os digitadores e os demais profissionais que irão acessar o sistema, para isso deve-se acessar o campo **Login** – onde será inserido o nome do usuário – e a **Senha**.

| 🖊 Fundecitrus - Aleta Fitos: × 🧉 Fundecitrus ×                                                                                                    |       |
|----------------------------------------------------------------------------------------------------|-------|
| 🗲 🤿 😋 🗋 www.fundecitrus.tibrazil.com/?pg=principal&id=configuracao                                                                                                    | ९ ☆ ≡ |
| Inclusão de Dados Resultado da Propriedade Resultado Regional Sair FUNDECITRUS                                                                                                    |       |
| Configuração Fundo de defesa da citricultura                                                                                                    |       |
| Atteração da Senha Muster:   Senha miga:   Gonfirmação de senha nova:   Satvar:   Codestro de Usuário por Promedade   Cogin:   Senha:   Propredade (s)   AZEMDA MUNIZ   AZEMDA PALMITAT   Satvar:   Usuários adicionados : |       |
|                                                                                                    |       |

31.07/2013

Caso os seja necessário cadastrar mais de um digitador por propriedade, é só cadastrar um novo login e senha para cada um e quais propriedades ele terá acesso. Caso o Usuário ou a Propriedade tenham sido adicionados por engano é só excluir e adicionar novamente.

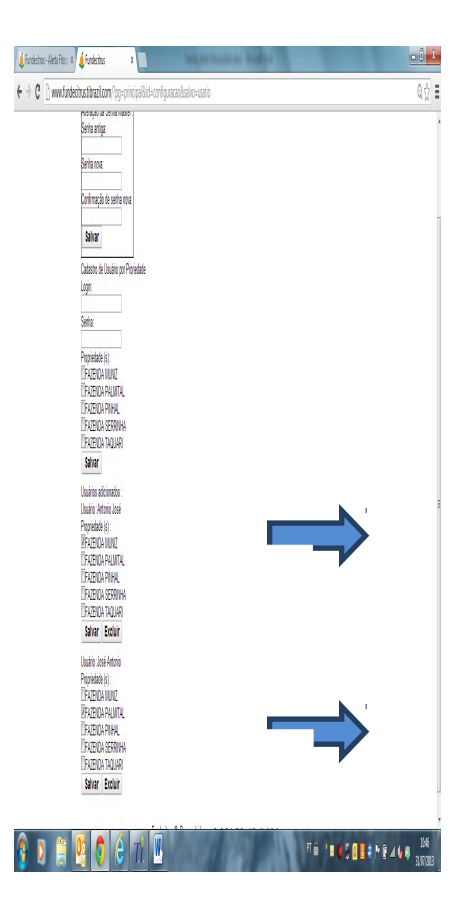

6ª Etapa – Clique em Inclusão de dados

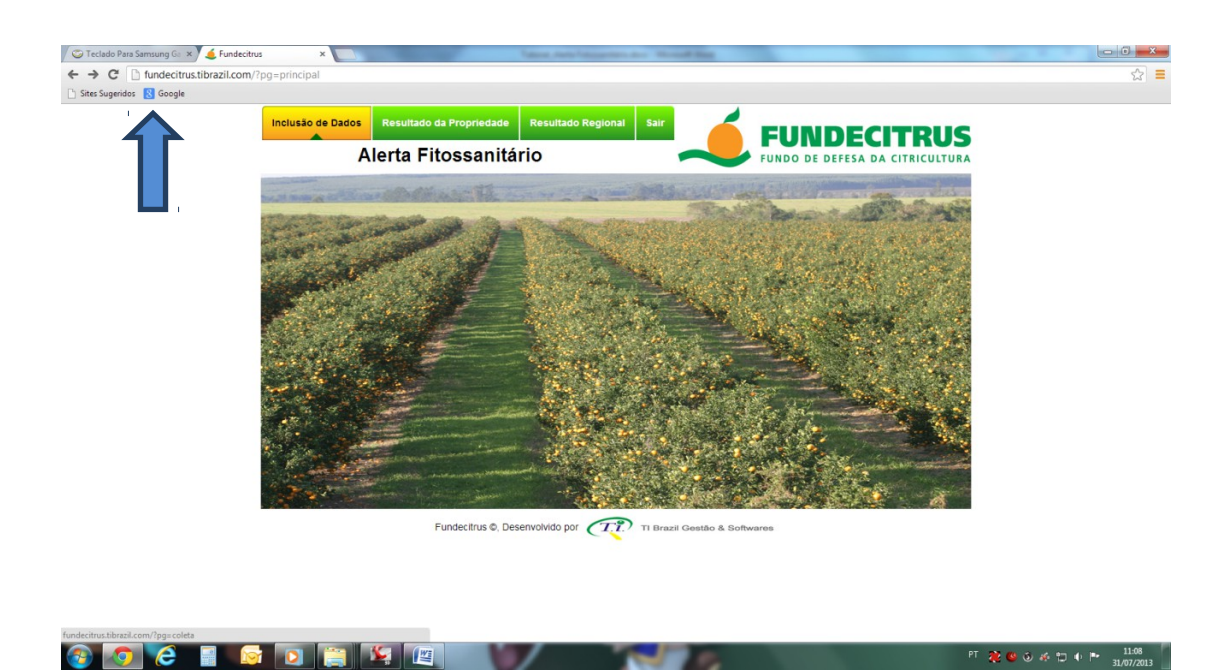

Nesta tela, caso queira imprimir uma ficha de avaliação clique em **Imprimir Ficha de** Campo.

|                                        |                                                       | PT 42.2 44                            |            |
|----------------------------------------|-------------------------------------------------------|---------------------------------------|------------|
|                                        |                                                       |                                       |            |
| Contraction Teclado Para Samsung Gal X | Fundecitrus ×                                         | or and therein an allowed by          |            |
| ← → C Li fundecitrus.tibr              | azil.com/?pg=coleta                                   |                                       | ☆ <b>=</b> |
|                                        | In Possibilitado do Receptiodado - E                  | author Raniant Sair                   |            |
|                                        | in ps Resultato da Propriedade P                      |                                       |            |
|                                        | fundecitrus.ti                                        |                                       |            |
|                                        | Ficha de Coleta de Psilídeos                          |                                       |            |
|                                        | Data ://_<br>Empresa : AGROPECUARIA CASTELFRANCO LTDA | <b>FUNDECITRUS</b>                    |            |
|                                        | Fazenda : FAZENDA MUNIZ                               | FUNDO DE DEFESA DA CITRICULTURA       |            |
|                                        | Armadiha Qote de Estádio<br>Vegetativo                |                                       |            |
|                                        |                                                       | -                                     |            |
|                                        |                                                       |                                       |            |
|                                        |                                                       |                                       |            |
|                                        |                                                       |                                       |            |
|                                        |                                                       |                                       |            |
|                                        |                                                       | Neste local aparecerá a opção para    | э          |
|                                        | 11                                                    | imprimir ou salvar a ficha de campo.  |            |
|                                        |                                                       | · · ·                                 |            |
|                                        |                                                       | · · · · · · · · · · · · · · · · · · · |            |
|                                        | 16                                                    |                                       |            |
|                                        | 18                                                    |                                       |            |
|                                        |                                                       |                                       |            |

**7ª Etapa** – Para inserir os dados das avaliações clique no calendário para informar a **Data da coleta**.

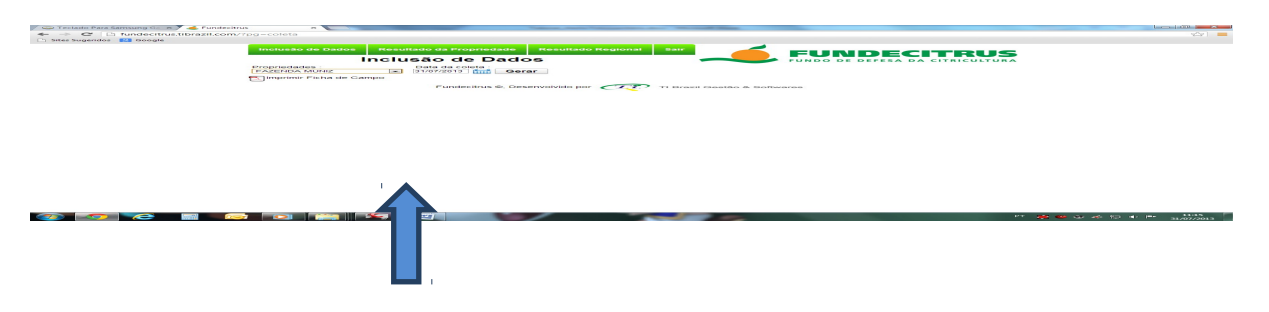

Selecione a data no calendário e clique em Gerar.

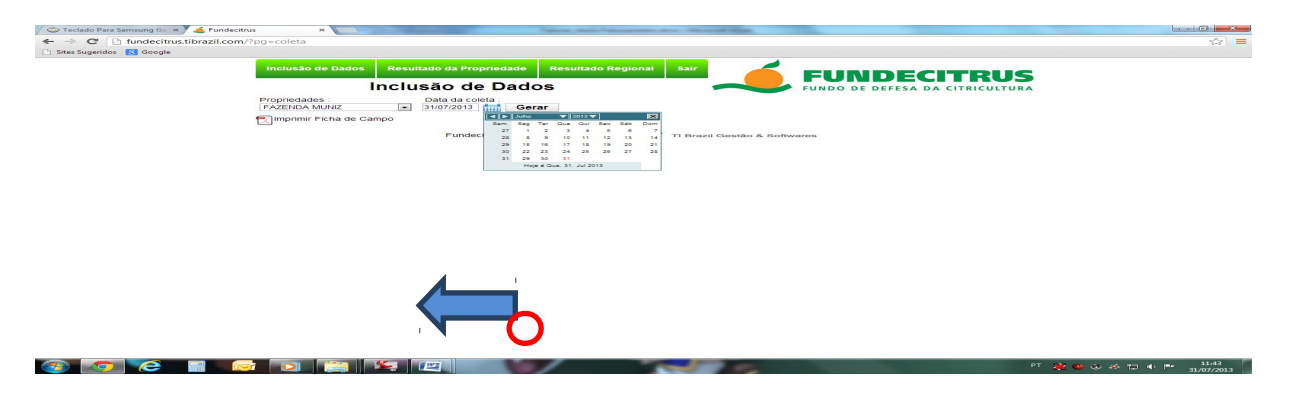

Pronto! Agora é só inserir os dados das avaliações. Para que cada campo seja preenchido e as células sejam avançadas uma a uma é só clicar a tecla **Enter.** 

| 🍃 Teclado Para Samsung Ga 🗙 🌜 Fundecitrus | ×                      |                                     | Marcel, Name Telescoperitoria | ter thread line       |                             |                         |
|-------------------------------------------|------------------------|-------------------------------------|-------------------------------|-----------------------|-----------------------------|-------------------------|
| - → C D fundecitrus.tibrazil.com/?pg=col  | leta                   |                                     |                               |                       |                             | <u>☆</u>                |
| Sites Sugeridos 🐰 Google                  |                        |                                     |                               |                       |                             |                         |
| Inclu                                     | usão de Dados          | Resultado da Propriedade            | Resultado Regional            | Sair                  |                             | IS                      |
|                                           |                        | Inclusão de Dado                    | s                             |                       | FUNDO DE DEFESA DA CITRICUL | TURA                    |
| Propri                                    | iedades :<br>NDA MUNIZ | Data da coleta :<br>31/07/2013 Gera | ar                            |                       |                             |                         |
| 📆 lmp                                     | primir Ficha de Ca     | impo                                |                               |                       | Estádio Vegetativo          |                         |
| Colet                                     | a Armadilhas C         | tde de Psilídeo Estádio Vegetativ   | 0                             |                       |                             |                         |
| 1                                         |                        | 1                                   | -10                           |                       |                             |                         |
| 1                                         | 2 0                    | 1                                   |                               |                       |                             | 10                      |
| 1                                         | 4 0                    | 1                                   |                               |                       |                             |                         |
| 1                                         | 5 0                    |                                     | -1                            | -1.                   |                             |                         |
| 1                                         | 6 0                    | 2                                   |                               | -                     |                             |                         |
| 1                                         | 7 2                    | 0                                   | E                             | 0 0                   |                             |                         |
| 1                                         | 8 0                    | 1                                   | -                             |                       |                             |                         |
| 1                                         | 9 0                    | 0                                   | -                             |                       |                             |                         |
| 1                                         | 10 0                   | 1                                   | - III                         | -m<br>-re             |                             |                         |
| 1                                         | 11 0                   | 2                                   |                               | 4                     | 5 6                         |                         |
| 1                                         | 12 0                   | 1                                   |                               |                       | 2                           |                         |
| 1                                         | 13 0                   | 0                                   |                               |                       |                             |                         |
| 1                                         | 14 0                   | 2                                   |                               |                       |                             |                         |
| 1                                         | 15 0                   | 1                                   |                               | C Star                |                             |                         |
| Envi                                      | iar Limpar             |                                     |                               |                       |                             |                         |
|                                           |                        | Fundecitrus ©, Des                  | envolvido por 🥂               | 7<br>TI Brazil Gestão | & Softwares                 |                         |
|                                           |                        |                                     | / 7                           |                       |                             | PT 👷 🥴 🕹 🍻 🗊 🗣 📴 👔 11:4 |

Se alguma célula não for preenchida aparecerá o seguinte aviso:

| Incl            | usão de Dado            | s Resultado                | da Propriedade                | Resultado Regional               | Sair               |                    |              |  |
|-----------------|-------------------------|----------------------------|-------------------------------|----------------------------------|--------------------|--------------------|--------------|--|
|                 |                         | Inclusão                   | o de Dad                      | os                               |                    |                    | CITRICULTURA |  |
| Propr           | iedades :<br>ENDA MUNIZ | Data                       | da coleta :<br>1/2013 🛗 Ge    | erar                             |                    |                    |              |  |
| (m)             | primir Ficha de         | Campo                      |                               |                                  |                    | Estádio Vegetativo |              |  |
| Colet<br>1<br>1 | Armadilhas              | Qtde de Psilideo<br>0<br>0 | Estádio Vegeta<br>1<br>1<br>2 | tivo                             |                    | 2 3 4              |              |  |
| 1               | 4                       | 0                          | 1 💿                           | A página em fundecitrus tibrazil | com diz: 📃 🛋       |                    |              |  |
| 1               | 5                       | 0                          | 0 c                           | ampo vazio :                     |                    | 2                  | 3            |  |
| 1               | 6                       | 0                          | 2                             |                                  |                    | STELS .            | 1            |  |
| 1               | 7                       | 2                          | 0                             |                                  | OK                 |                    |              |  |
| 1               | 8                       | 0                          |                               |                                  |                    |                    |              |  |
| 1               | 9                       | 0                          | 0                             |                                  |                    |                    |              |  |
| 1               | 10                      | 0                          | 1                             |                                  |                    |                    | Y            |  |
| 1               | 11                      | 0                          | 2                             |                                  | 4                  | 5                  | 6            |  |
| 1               | 12                      | 0                          | 1                             |                                  | No.                |                    |              |  |
| 1               | 13                      | 0                          | 0                             |                                  | Ser.               |                    |              |  |
| 1               | 14                      | 0                          | 2                             |                                  |                    |                    |              |  |
| 1               | 15                      | 0                          | 1                             |                                  |                    |                    |              |  |
| Env             | iar Limpar              |                            |                               |                                  |                    |                    |              |  |
|                 |                         |                            |                               |                                  | 7                  |                    |              |  |
|                 |                         |                            | Fundecitrus @ D               | esenvolvido por                  | TI Brazil Gestão # | Softwares          |              |  |

**LEMBRETE:** Todas as células deverão ser preenchidas, mesmo que a avaliação sobre o Estádio Vegetativo não for realizada, deverá ser anotado 0 (zero), para que o envio da coleta seja validado.

Após o preenchimento de todos os campos é clique em **Enviar**(1), que aparecerá o aviso abaixo. Caso a informações estejam corretas, clicar novamente em **Enviar**(2), caso contrário, clicar em **Corrigir**(3) e depois corrija o campo isoladamente ou clique em **Limpar**(4), para que a digitação possa ser realizada novamente.

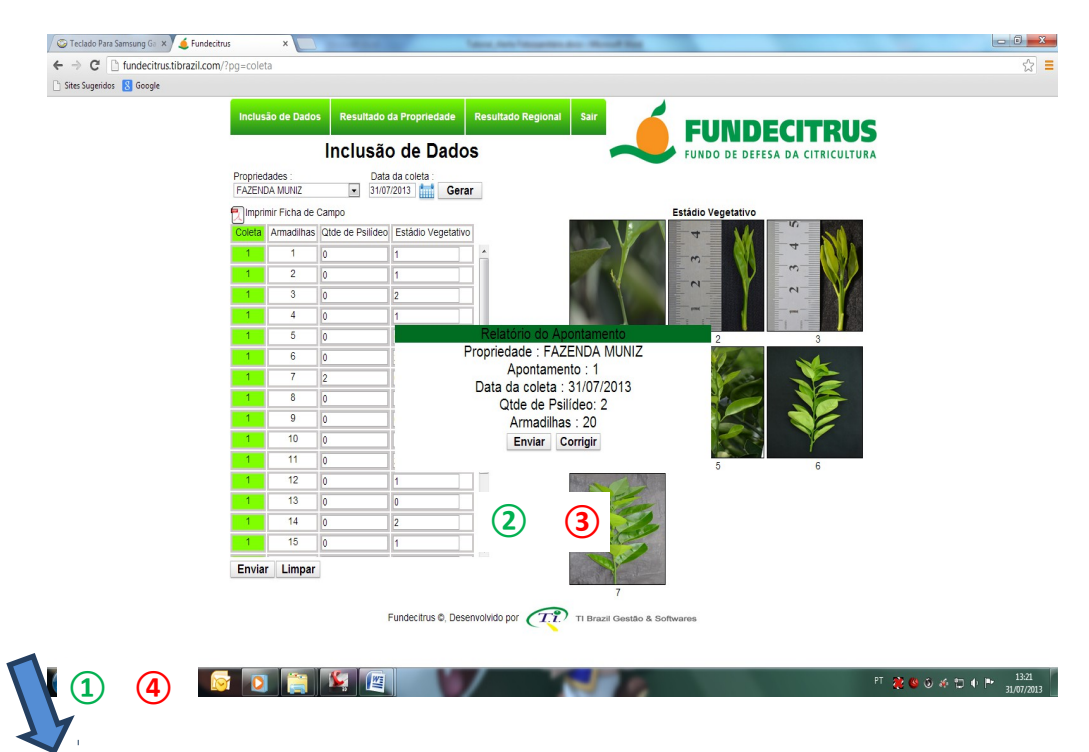

8ª Etapa – Total de psilídeo em cada armadilha, para visualizar os dados, clicar em: Resultado da Propriedade → Gráficos → Total de Psilídeo em cada Armadilha.

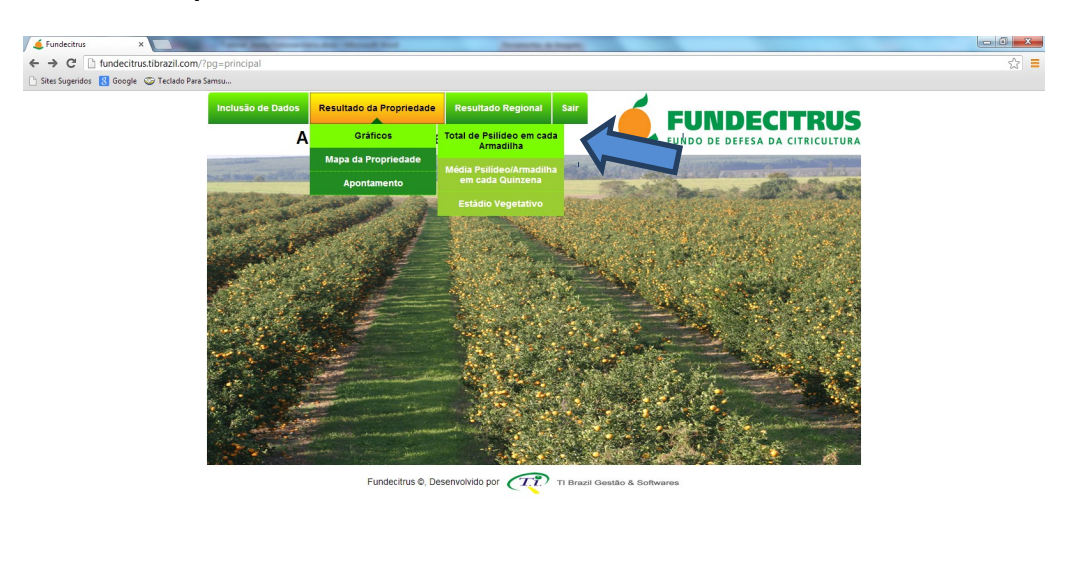

and constantiation (regenerations)

Selecione a **Propriedade** (1) (seta de rolagem, caso possua mais de uma cadastrada), uma data em **Quinzena inicial** (2) (seta de rolagem) e em **Quinzena final** (3) (seta de rolagem), depois clique em **Filtrar** (4) para visualizar o Total de psilídeo em cada armadilha.

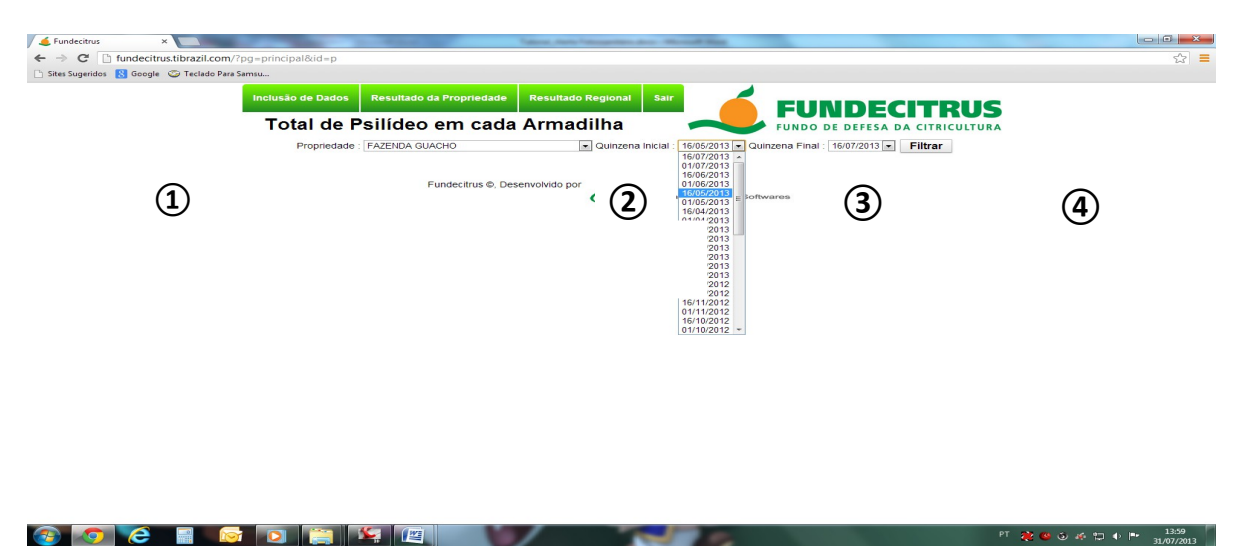

O gráfico sempre apresentará no primeiro ponto a armadilha com maior captura de insetos. No exemplo abaixo, temos dois psilídeos na armadilha 39, que foram encontrados no período de 16/05/2013 – 16/07/2013.

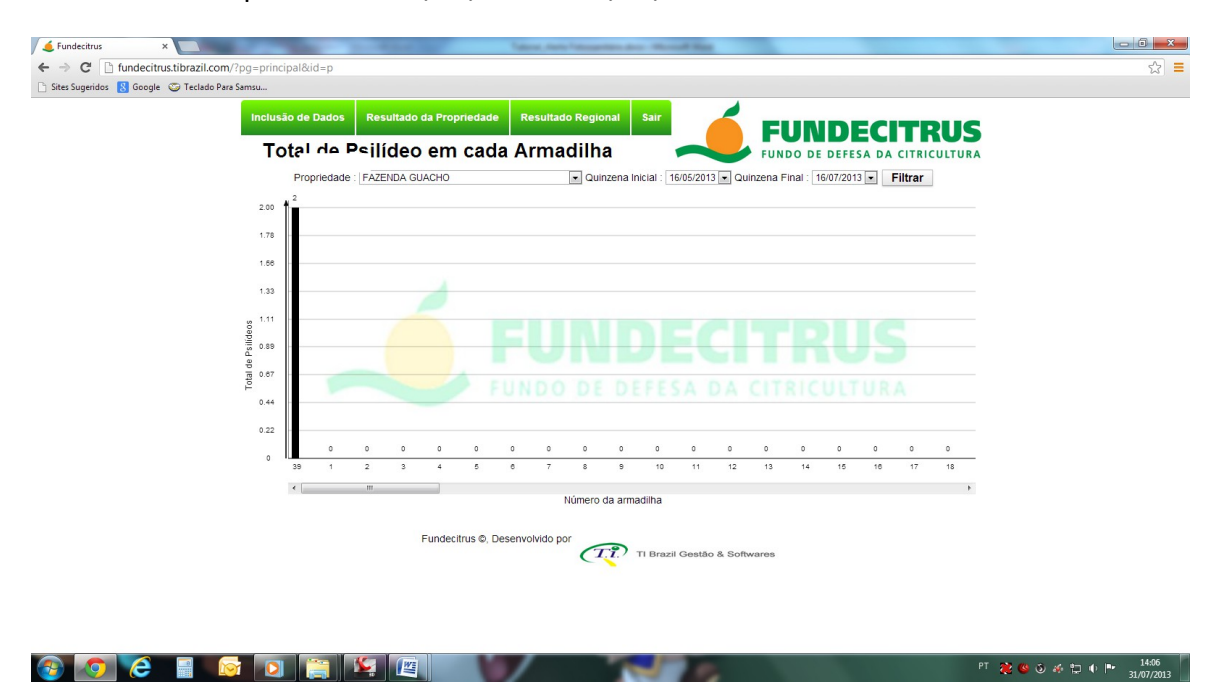

9ª Etapa – Média de Psilídeo por Armadilha em cada Quinzena, para visualizar o gráfico com os dados, clique em: Resultado da Propriedade → Gráficos → Média Psilídeo/Armadilha em cada Quinzena.

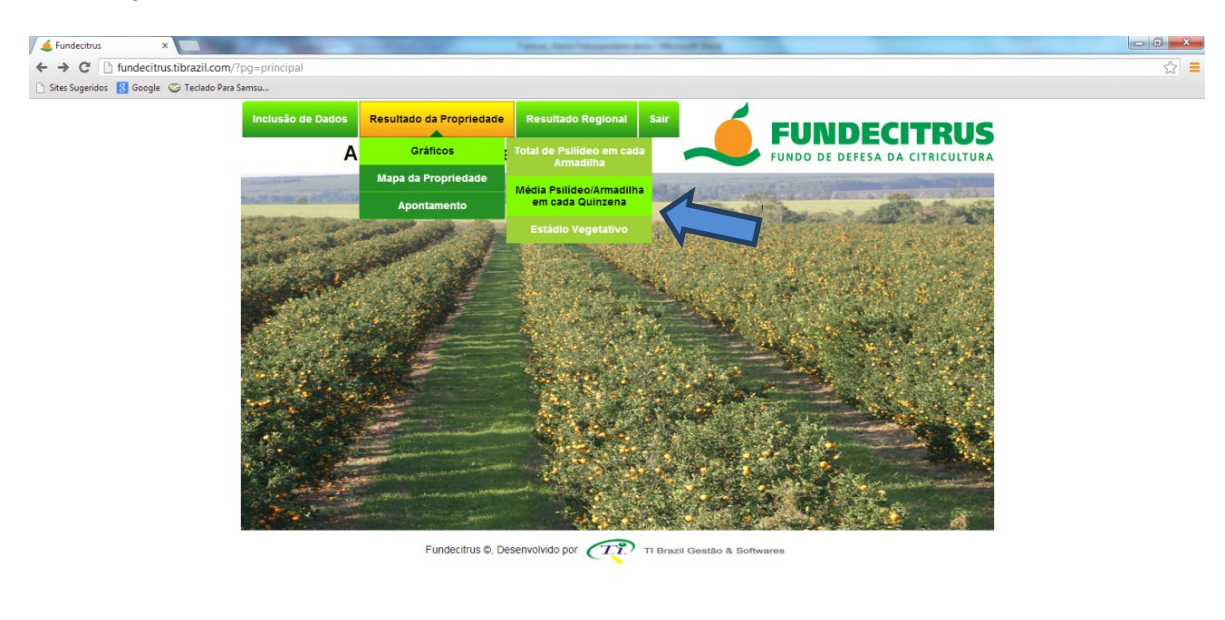

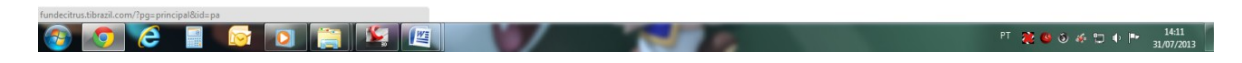

Selecione a propriedade e clique em Filtrar.

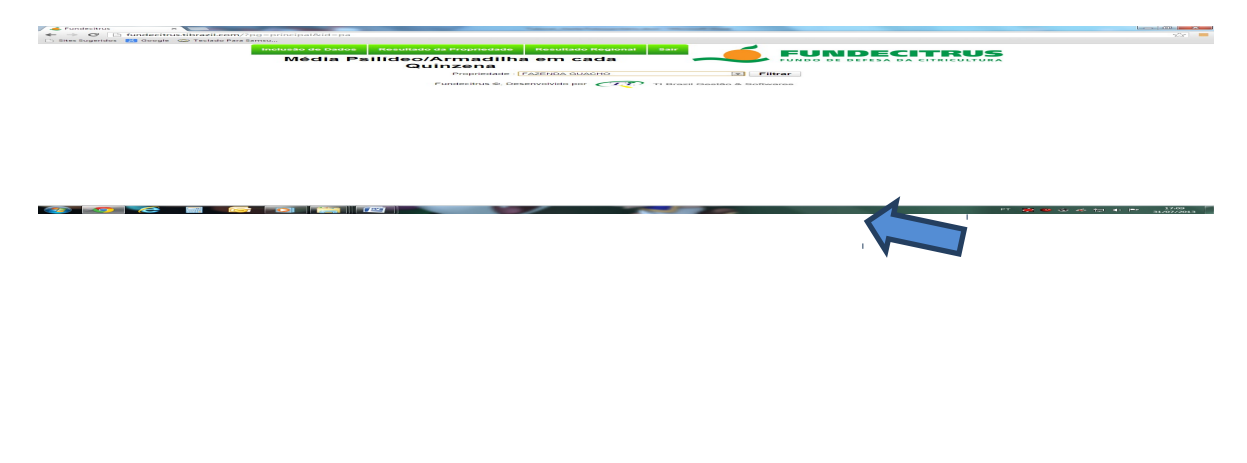

## Aparecerá a tela com o gráfico:

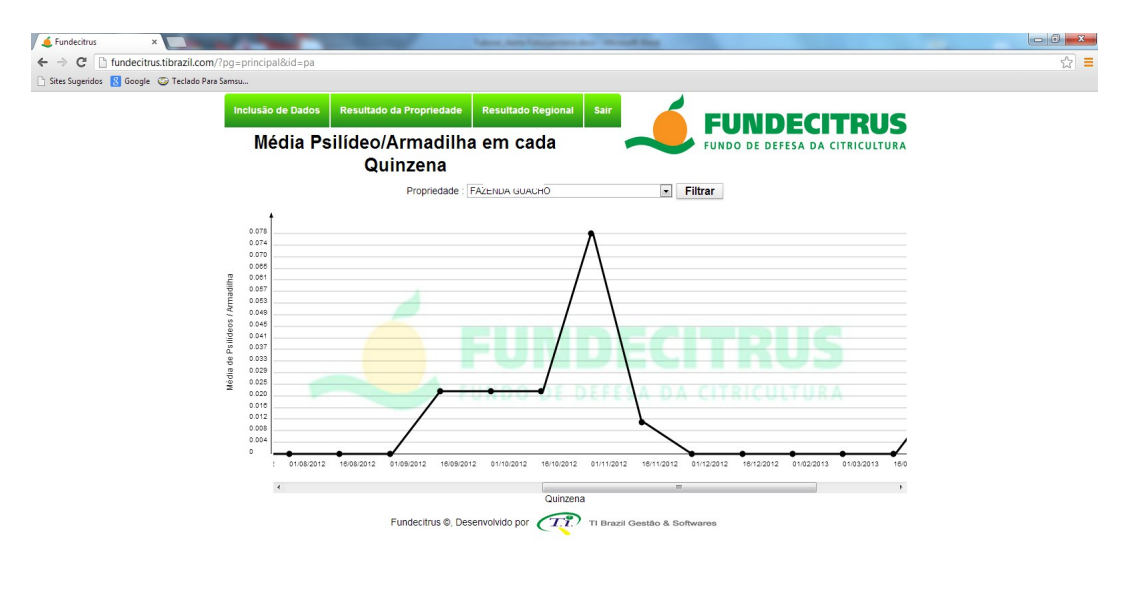

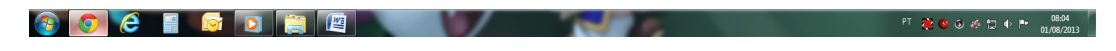

**10ª Etapa** – Estádio Vegetativo, para visualizar o gráfico com os dados, clicar em: **Resultado da Propriedade → Gráficos → Estádio Vegetativo**.

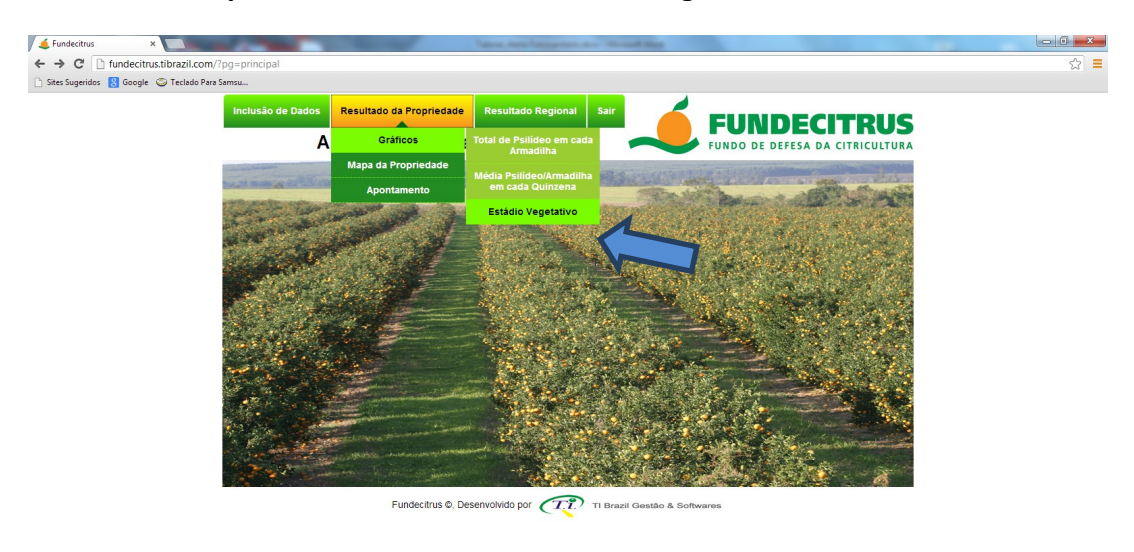

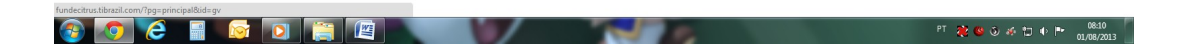

Selecione a Propriedade e clique em Filtrar.

| vor 1                                  |
|----------------------------------------|
|                                        |
|                                        |
|                                        |
|                                        |
|                                        |
| •••••••••••••••••••••••••••••••••••••• |
|                                        |
|                                        |

Aparecerá a tela com o gráfico de Estádio Vegetativo (neste exemplo não aparece, pois, nenhum dado referente foi lançado).

11ª Etapa – Para visualizar o mapa da propriedade, clicar em: Resultado da Propriedade → Mapa da Propriedade.

| ← → C 🗋 fundecitrus.ti       | ibrazil.com/?pg=principal                                                                                      |                                                                                                    |                                                                                                    |                          |                                                                                                    | द्व <b>=</b> |
|------------------------------|----------------------------------------------------------------------------------------------------|----------------------------------------------------------------------------------------------------|----------------------------------------------------------------------------------------------------|--------------------------|----------------------------------------------------------------------------------------------------|--------------|
| 🗋 Sites Sugeridos 🚦 Google 🚭 | 🖲 Teclado Para Samsu                                                                                           |                                                                                                    |                                                                                                    |                          |                                                                                                    |              |
|                              | inclusão de Dados                                                                                              | Resultado da Propriedade                                                                                                    | Resultado Regional Sa                                                                                                    |                          |                                                                                                    |              |
|                              | A                                                                                                    | Gráficos                                                                                                    | rio                                                                                                    |                          |                                                                                                    |              |
|                              |                                                                                                    | Mapa da Pro                                                                                                    |                                                                                                    | P TONDO DE I             |                                                                                                    |              |
|                              | the state of the second second second second second second second second second second second second second se | Apontainen                                                                                                    |                                                                                                    |                          | A AND THE AND                                                                                                    |              |
|                              | and the states                                                                                                 | and the second                                                                                                    | Constanting of the second                                                                                                    |                          |                                                                                                    |              |
|                              | 1                                                                                                    | and the second                                                                                                    | and the second second                                                                                                    | State State State        | A party and a start                                                                                              |              |
|                              | 1. A.                                                                                                    |                                                                                                    | 1 1 4 m                                                                                                    | State State              | JAN ALT &                                                                                                    |              |
|                              |                                                                                                    |                                                                                                    |                                                                                                    | 2 Start                  | A CALLER .                                                                                                    |              |
|                              |                                                                                                    | all the second                                                                                                    | and the second second s |                          |                                                                                                    |              |
|                              |                                                                                                    |                                                                                                    | Sec. 1                                                                                                    | Charles and              |                                                                                                    |              |
|                              | and a star it is                                                                                               |                                                                                                    |                                                                                                    | State -                  | 1 1 1 1 1 1 1 1 1 1 1 1 1 1 1 1 1 1 1                                                                            |              |
|                              |                                                                                                    | and the second second sec | and the second                                                                                                    | Place States             |                                                                                                    |              |
|                              |                                                                                                    | and the second second se                                                                                                    |                                                                                                    | 1. 1. 1. 1. 1. 1.        | and the second second second second second second second second second second second second second second second |              |
|                              | A. H. Carles                                                                                                   | and the second second second                                                                                                    | 1 2 2 A                                                                                                    |                          | A Low AND COMPANY                                                                                                |              |
|                              | 1000                                                                                                    |                                                                                                    |                                                                                                    | ALCOND' TH               |                                                                                                    |              |
|                              |                                                                                                    |                                                                                                    |                                                                                                    |                          |                                                                                                    |              |
|                              |                                                                                                    | Fundecitrus ©, De                                                                                                    | senvolvido por $(1.7.)^{+}$ TI B                                                                                                    | razil Gestão & Softwares |                                                                                                    |              |
|                              |                                                                                                    |                                                                                                    |                                                                                                    |                          |                                                                                                    |              |
|                              |                                                                                                    |                                                                                                    |                                                                                                    |                          |                                                                                                    |              |

-

Selecione a **Propriedade**, em **Quinzena**, na seta de rolagem escolha uma Quinzena ou Média para visualizar a média de insetos coletados no período desejado, clique em **Filtrar** (utilizaremos como exemplo a Média Geral).

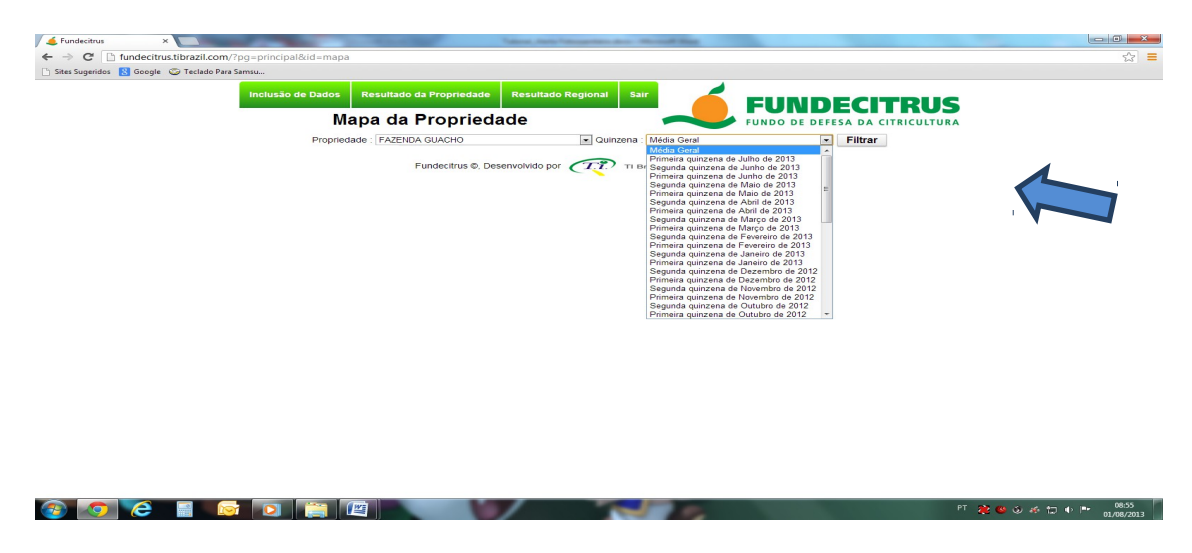

Aparecerá a tela com o **Mapa da Propriedade** e os locais onde estão localizadas as armadilhas (pontos coloridos). Para verificar a média de insetos coletados em cada armadilha é só comparar a cor dos pontos com as da legenda **Psilídeo/Armadilha**.

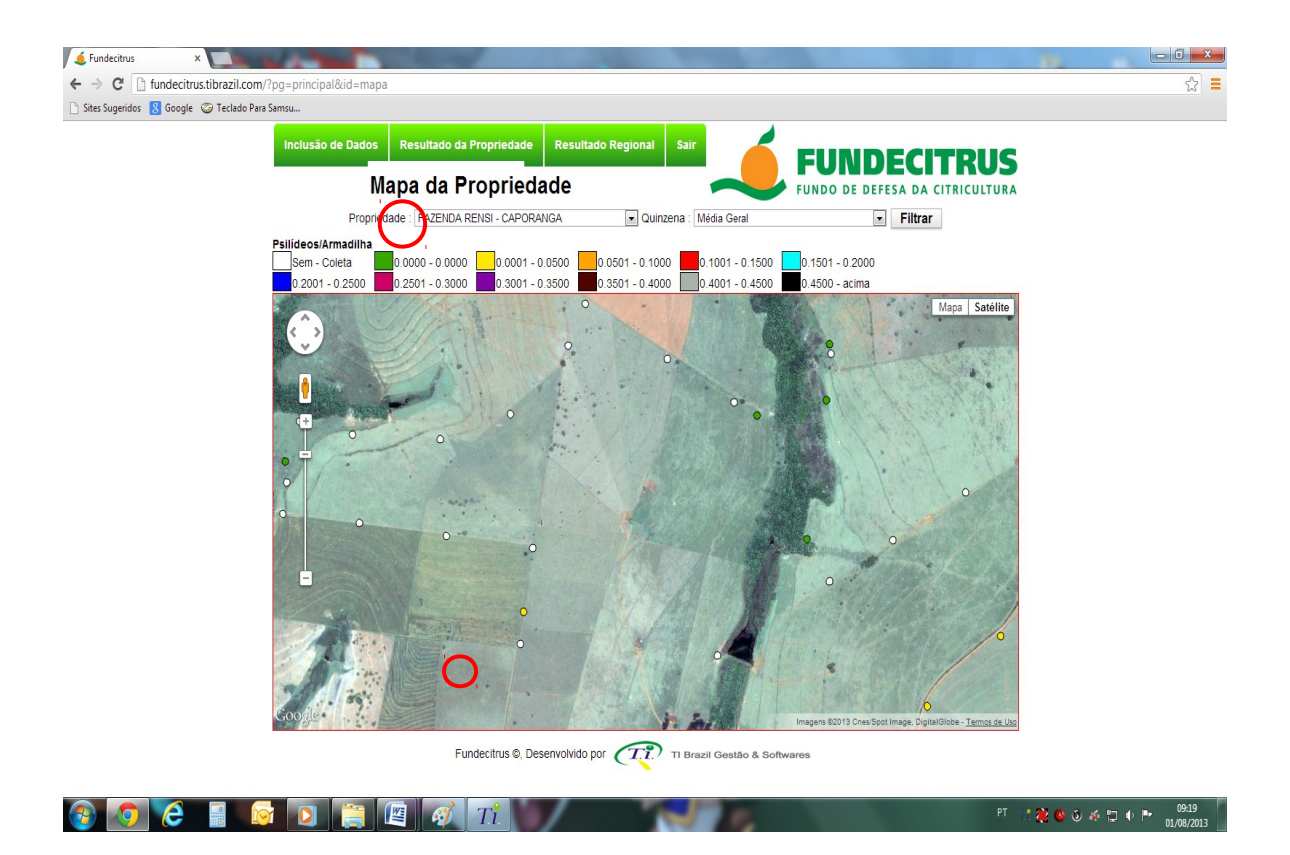

**12ª Etapa** – Para visualizar a planilha de Apontamento da propriedade, clicar em: **Resultado da Propriedade → Apontamento**.

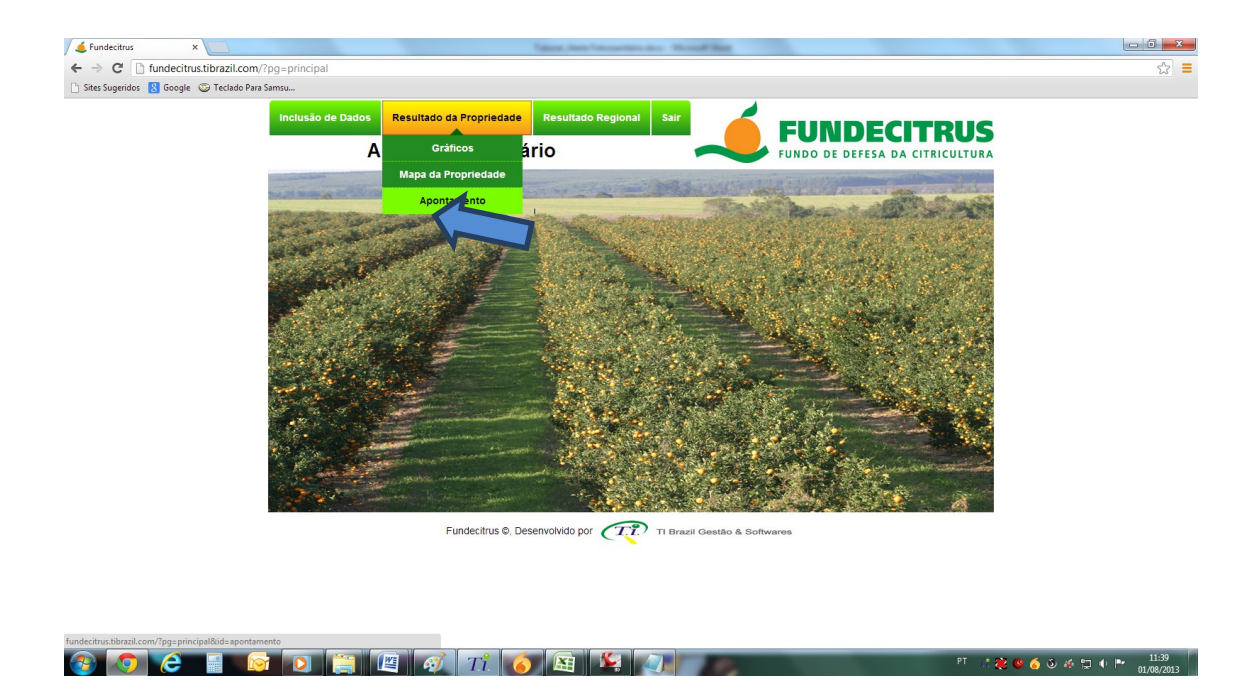

O Apontamento mostra a **Data da Coleta** (quando ocorreu à avaliação da propriedade), o **Apontamento** (indica quantas vezes ocorreu avaliação naquela propriedade), **Armadilhas** (o número de armadilhas) e **Quantidade de Psilídeo** (quantos foram encontrados nas armadilhas naquela data).

|                       | zil.com/rpg=principalede | a=apontamer |               |                  |                                  |  |
|-----------------------|--------------------------|-------------|---------------|------------------|----------------------------------|--|
| eridos 🚷 Google 🌍 Tec | lado Para Samsu          |             |               |                  |                                  |  |
|                       | Inclusão de D            | ados Res    | ultado da Pro | opriedade Re     |                                  |  |
|                       |                          | A           | pontan        | nento            | FUNDE DE DE FESA DA CITRICULTURA |  |
|                       |                          | FRTANCI     | A DENADAI     |                  |                                  |  |
|                       | Data da                  | nento       | Armadilhas    | Qtde de Psilídeo |                                  |  |
|                       | 01/08/2013               | 60          | 6             | 0                |                                  |  |
|                       | 11/07/2013               | 58          | 6             | 0                |                                  |  |
|                       | 04/07/2013               | 59          | 6             | 0                |                                  |  |
|                       | 27/06/2013               | 67          | 6             | 0                |                                  |  |
|                       | 20/06/2013               | 56          | 6             | 0                |                                  |  |
|                       | 13/06/2013               | 66          | 6             | 0                |                                  |  |
|                       | 06/06/2013               | 54          | 6             | 0                |                                  |  |
|                       | 31/05/2013               | 53          | 6             | 0                |                                  |  |
|                       | 23/05/2013               | 52          | 6             | 0                |                                  |  |
|                       | 16/05/2013               | 51          | 6             | 0                |                                  |  |
|                       | 09/05/2013               | 50          | 6             | 0                |                                  |  |
|                       | 02/05/2013               | 49          | 6             | 0                |                                  |  |
|                       | 18/04/2013               | 48          | 6             | 0                |                                  |  |
|                       | 11/04/2013               | 47          | 6             | 0                |                                  |  |
|                       | 28/03/2013               | 46          | 6             | 0                |                                  |  |
|                       | 21/03/2013               | 45          | 6             | 0                |                                  |  |
|                       | 14/03/2013               | 44          | 6             | 0                |                                  |  |
|                       | 07/03/2013               | 43          | 6             | 0                |                                  |  |
|                       | 28/02/2013               | 42          | 6             | 0                |                                  |  |
|                       | 21/02/2013               | 41          | 6             | 0                |                                  |  |
|                       | 14/02/2013               | 40          | 6             | 0                |                                  |  |
|                       | 07/02/2013               | 39          | 6             | 0                |                                  |  |

**13ª Etapa** – Para visualizar o gráfico com as informações da Regional do Sistema de Alerta Fitossanitário, clicar em: **Resultado Regional** → **Gráfico Regional**.

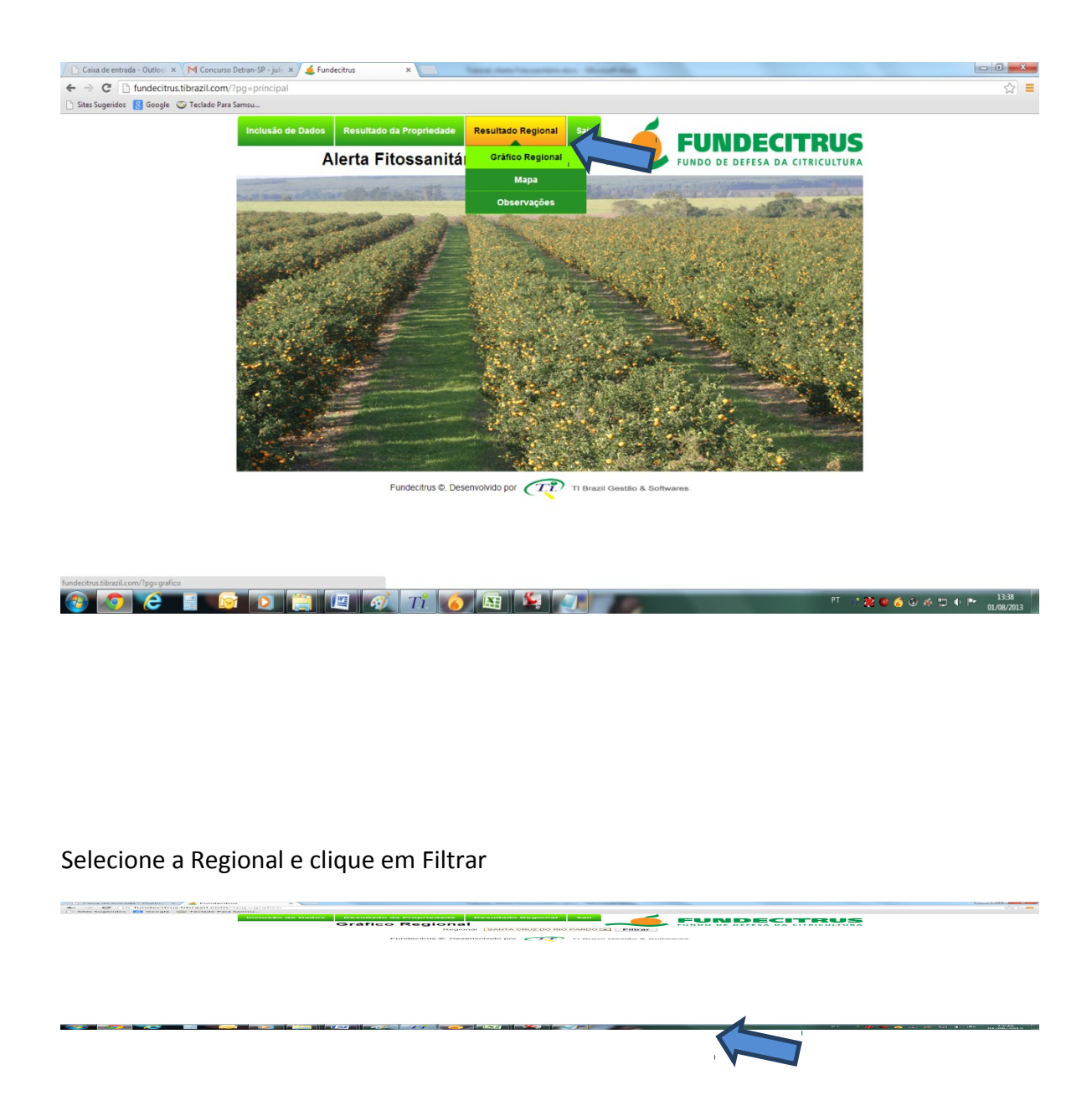

Aparecerão dois gráficos, o primeiro com a flutuação populacional de psilídeos capturados no período, e o segundo com a flutuação do estádio vegetativo avaliados no período.

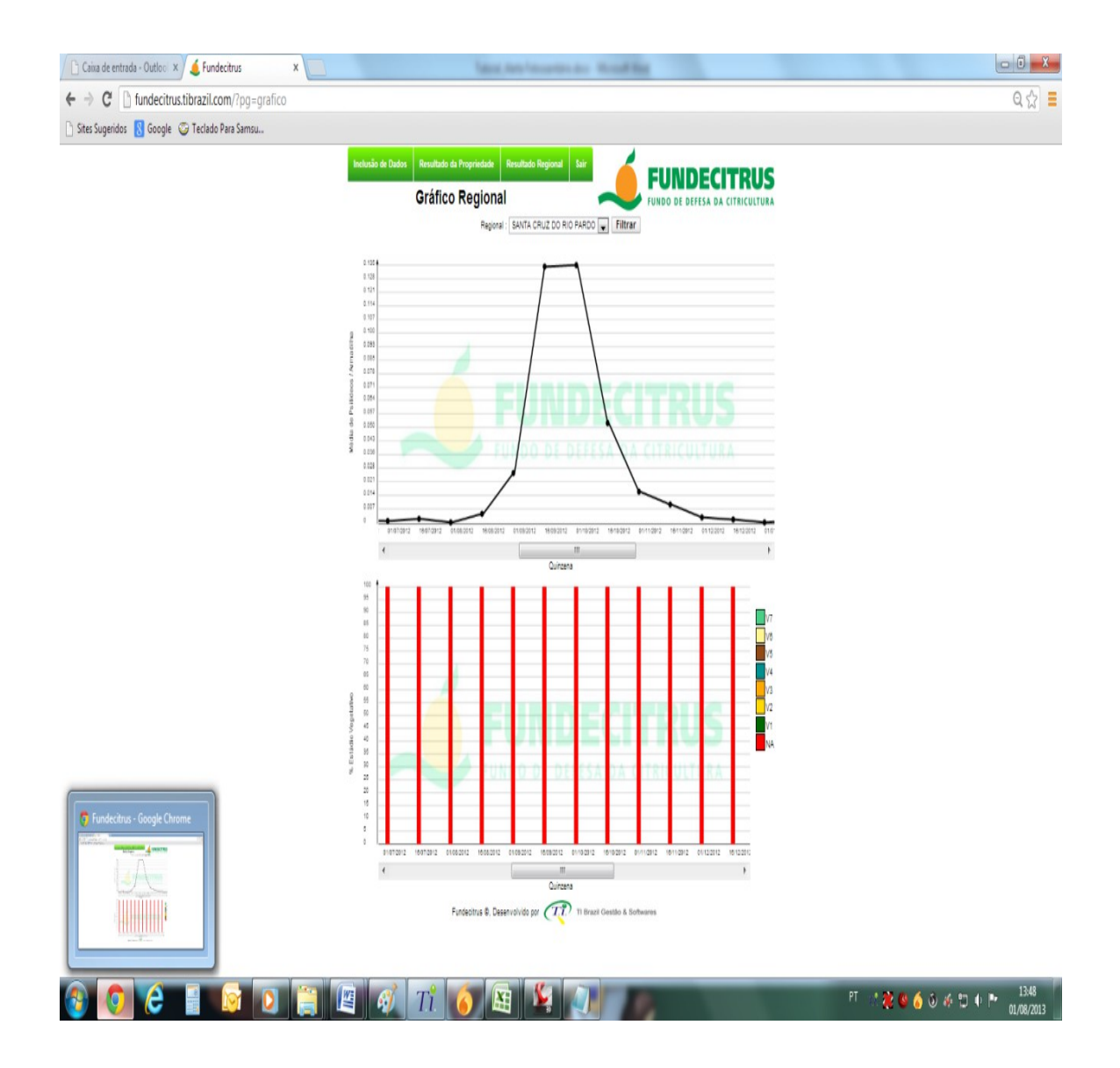

**14ª Etapa** – Para visualizar o mapa com os quadrantes contendo a média de psilídeo coletado na área, clique em **Resultado Regional** → **Mapa**.

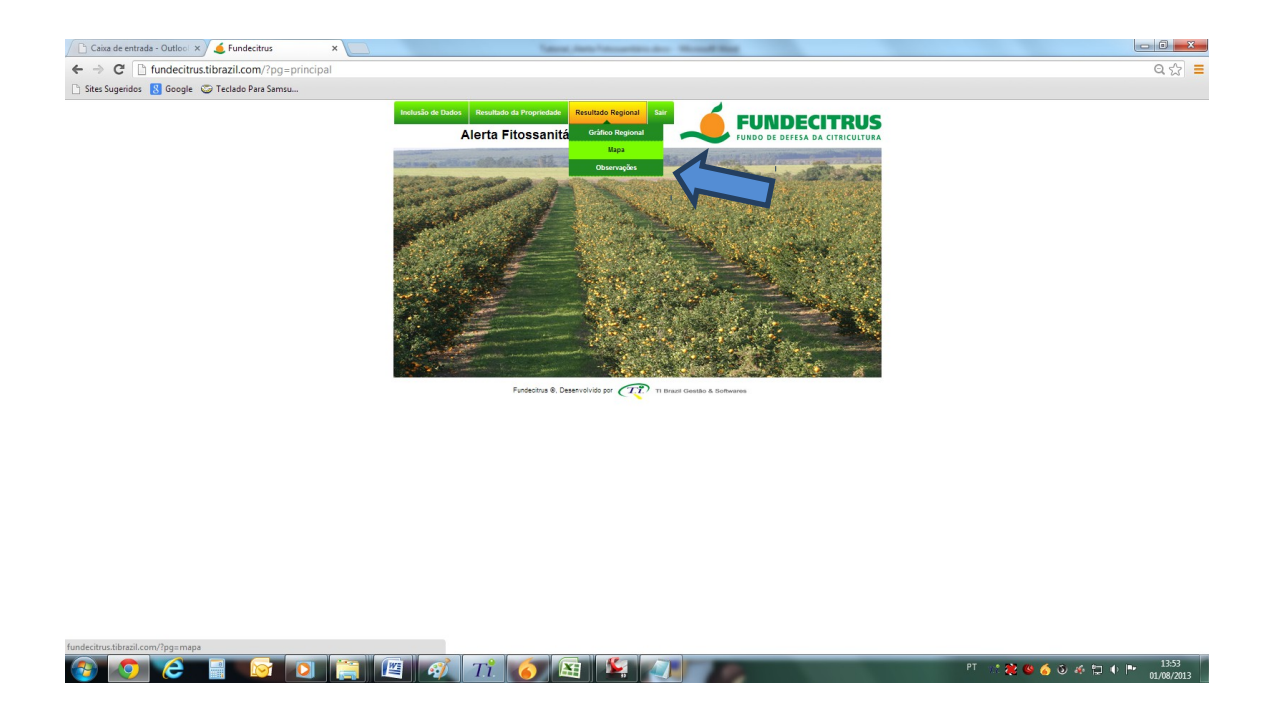

Em **Quinzena,** clique na seta de rolagem escolha uma Quinzena ou Média para visualizar a média de insetos capturados no período desejado, clique em **Filtrar** (utilizaremos como exemplo a Média Geral).

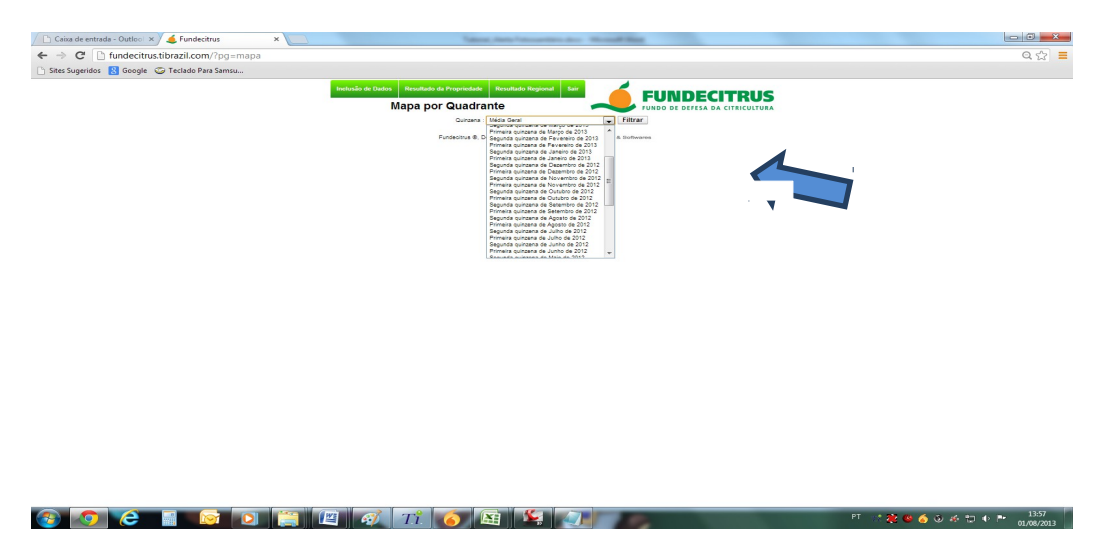

Nesta tela aparecerão todos os quadrantes que possuem armadilhas cadastradas no Sistema de Alerta Fitossanitários. (cada quadrante possuí 2km x 2km). Para verificar a

média de insetos coletados por quadrante é só comparar a cor dos quadrantes com as da legenda **Psilídeo/Armadilha**.

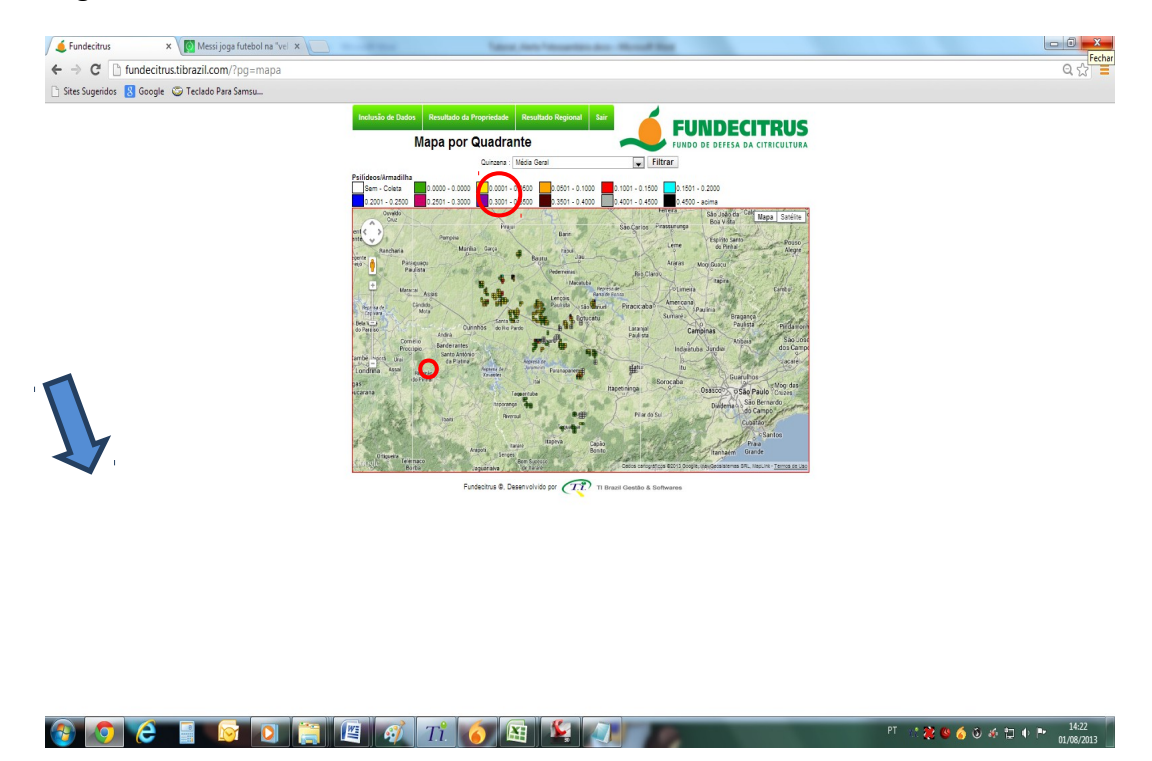

**Tela com mais zoom.** Para aproximar ou diminuir a imagem é só clicar no lado esquerdo da tela onde se encontram um sinal de + (mais) e – (menos), ou girar o scroll (rodinha) do mouse para frente ou para trás.

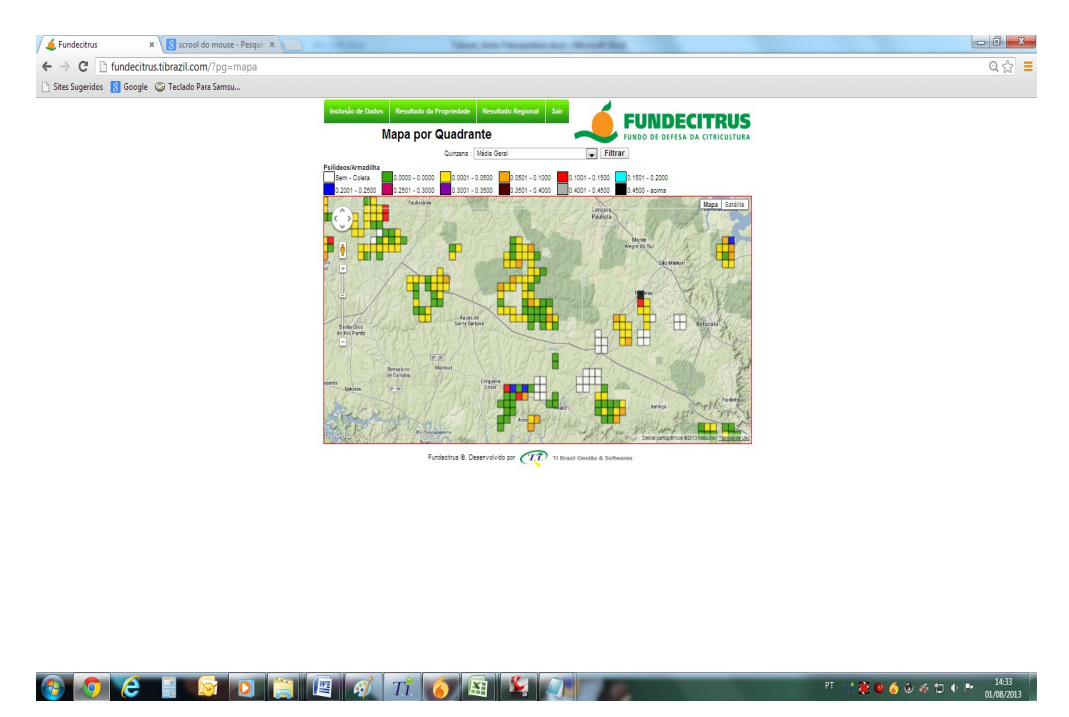

Para alterar o modo de visualização do mapa, clique no canto superior direito da tela em **Satélite** e depois em **Mapa** para retornar.

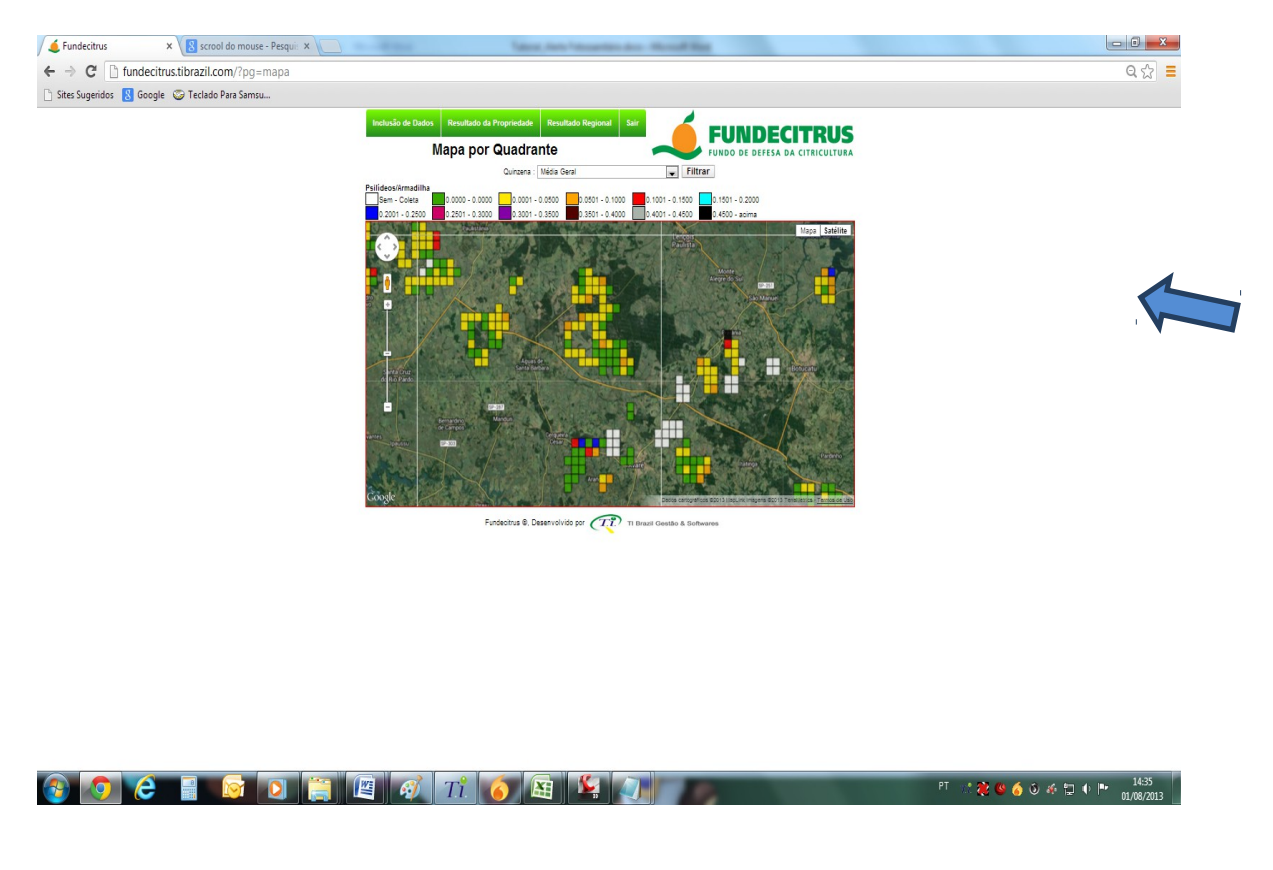

**15ª Etapa** - Saindo do Ambiente do Sistema de Alerta Fitossanitário. Para sair do sistema, basta clicar em sair, ou no canto superior da tela em .

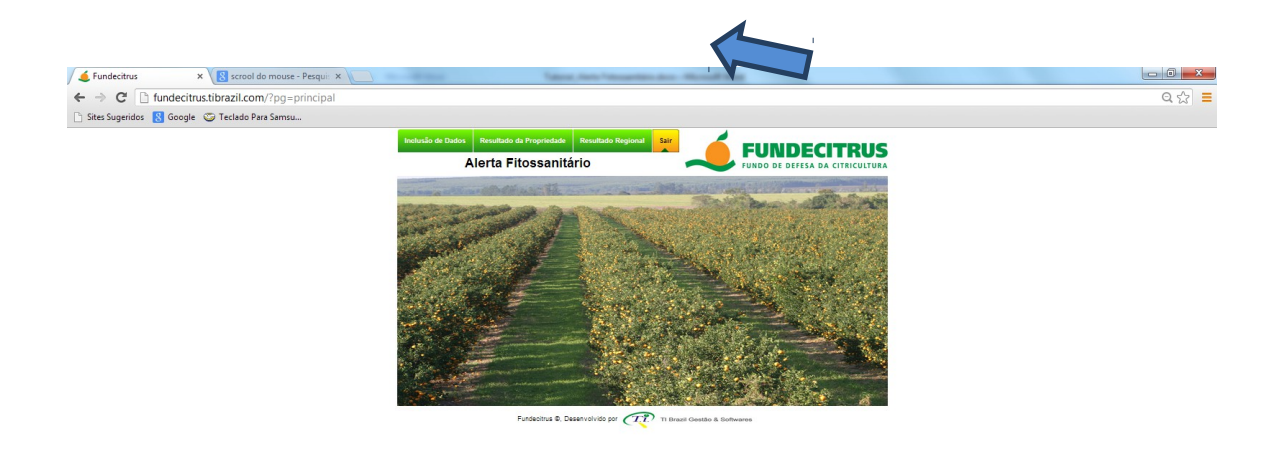

Turkechus bheel com/funce/topeff.ph 🚱 💽 C 📓 🐼 D 🧊 🖳 🎻 Tî 📀 📓 🗐 🦉

PT 🖙 🎨 🧐 🍝 🌢 🤌 🙄 🕩 🏲 14:45 01/08/2013